## Einfügen der Untertitel im VLC-Player

1. VLC Player downloaden und installieren

http://www.videolan.org/vlc/

2. Den Film starten Menu  $\rightarrow$  Medien  $\rightarrow$  Datei öffnen  $\rightarrow$  "Home" laden

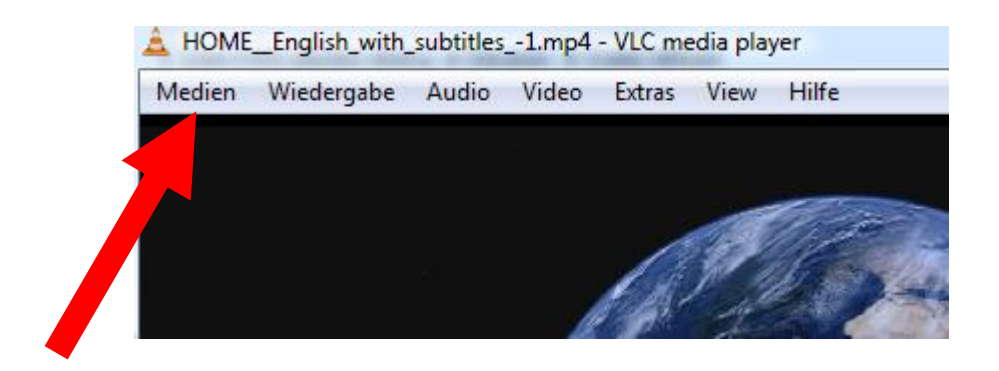

3. Menu  $\rightarrow$  Video  $\rightarrow$  Untertitelspur  $\rightarrow$  Datei öffnen  $\rightarrow$  "HOME\_de.srt" laden

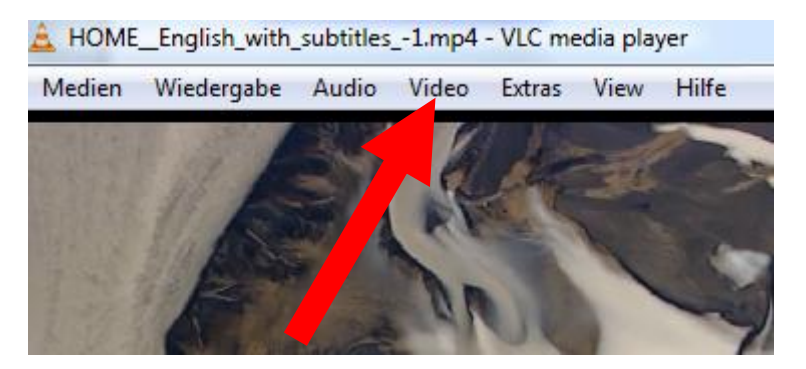

4. Untertitel gegebenenfalls mit dem Film synchronisieren: Erweiterte Optionen anzeigen → Ritter Synchronisierung wählen

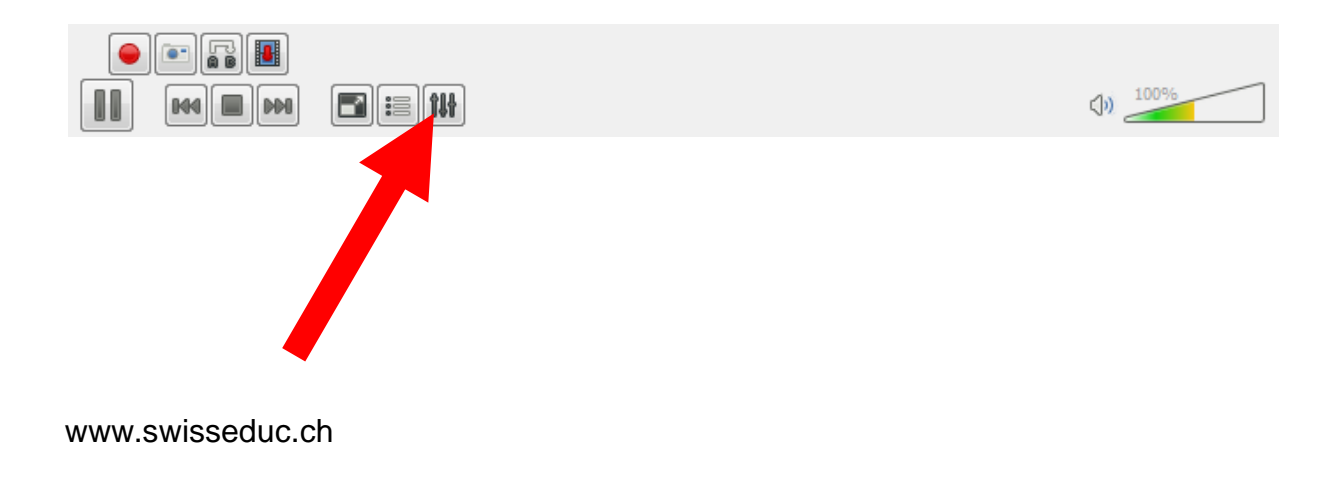

| Anpassungen und Effekte                               |                   |                  |           |        |
|-------------------------------------------------------|-------------------|------------------|-----------|--------|
| Audioeffekte                                          | Videoeffekte      | Synchronisierung |           |        |
| - Audio/Video -                                       |                   |                  |           | 6      |
| Audiovorspru                                          | ing gegenüber Vir | :                | 0.000 s 🔺 | +      |
| - Untertitel/Vid                                      | ео                |                  |           |        |
| Vorsprung der Untertitel gegenüber Video: - 4.000 s 💌 |                   |                  |           | +      |
| Geschwindigkeit der Untertitel: - 1.000 fps 🚔         |                   |                  |           | +      |
|                                                       |                   |                  | Sch       | ließen |

Vorsprung der Untertitel gegenüber dem Video einstellen, richtige Einstellung ausprobieren (plus ca. 4 Sekunden ergibt ein gutes Resultat).